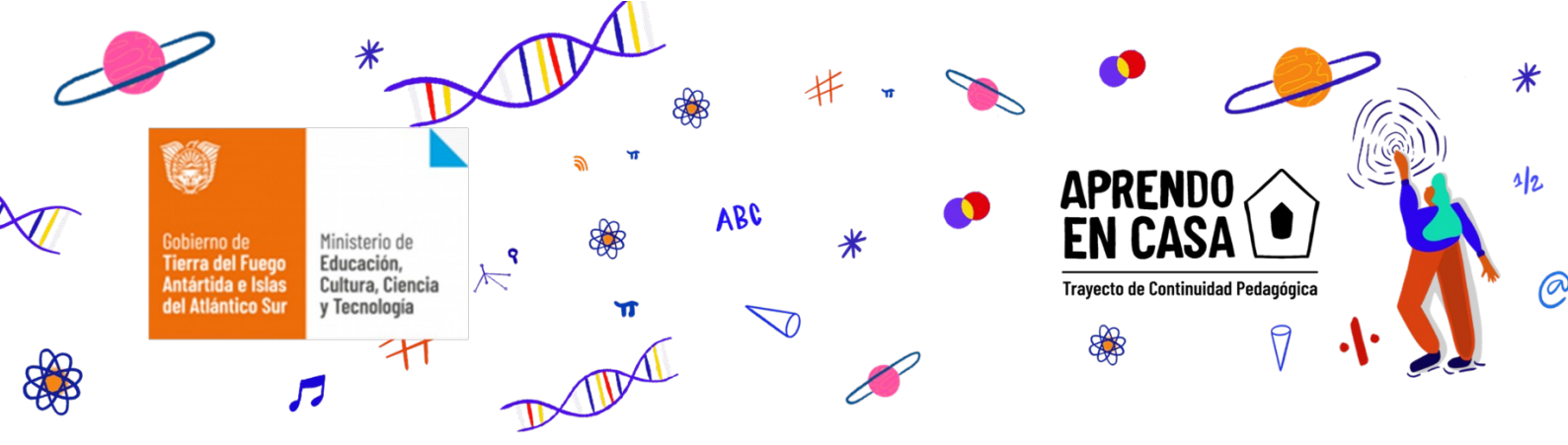

## **ÁREA: CIENCIAS SOCIALES / NIVEL PRIMARIO**

### 3º Ciclo - Educación para Jóvenes y Adultos

Autora: Claudia Cayuman

CLASE N° 3

#### **Contenidos:**

Las sociedades y los espacios geográficos.

#### Recorte de contenido:

Forma de relieve

#### Introducción:

¡Bienvenidos, estudiantes y familias de 3º Ciclo de la EPJA, a esta trayectoria de continuidad pedagógica!

En esta tercera clase los invitamos a tratar de trabajar formas de relieve de nuestra bella provincia.

Retomando lo visto en la primera y segunda clase, acerca del uso de las imágenes satelitales, Google Mapas y Google Earth pudimos conocer la relación del relieve terrestre con respecto a los espacios geográficos. Ahora vamos a trabajar la forma de relieve que tiene nuestra provincia.

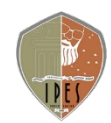

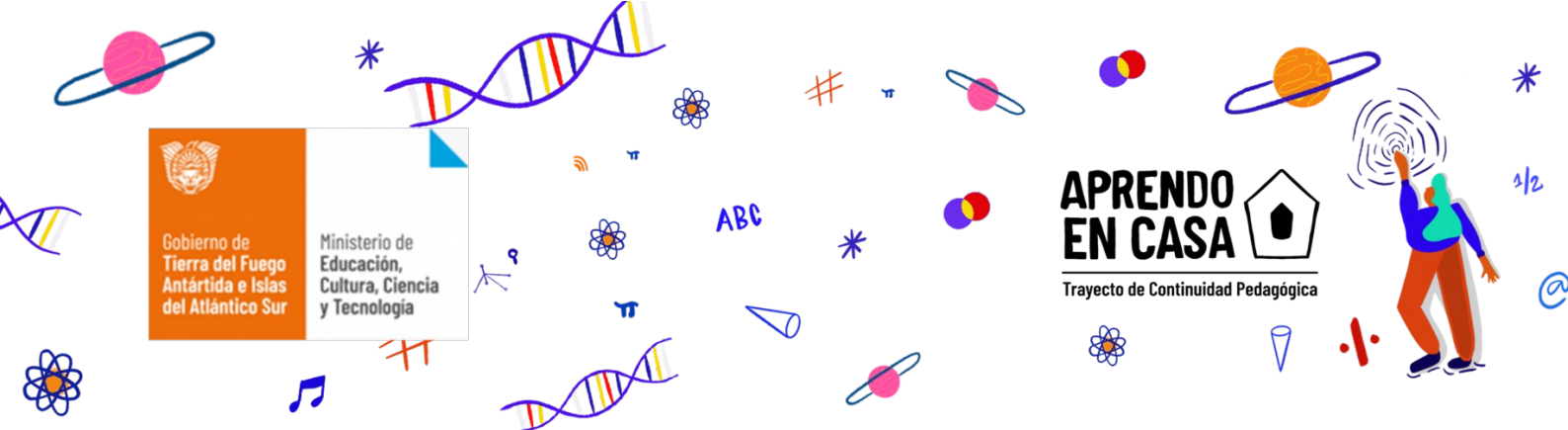

Te invitamos a navegar en el programa Google Earth. Para ello áoloca en el buscador de Google: Google Earth. Una vez que ya estés en el programa, en el margen derecho superior haz clic en "Ejecutar Earth".

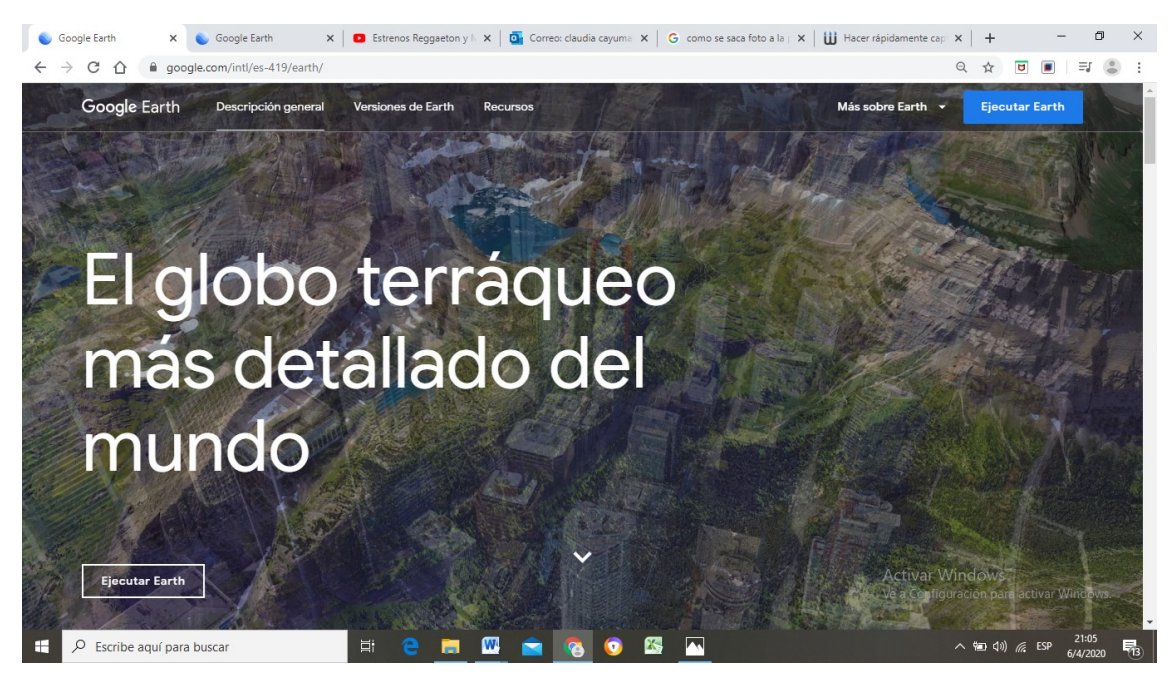

En el lado izquierdo de la pantalla, hacé clic en la lupa. Escribí la palabra "Tierra del Fuego". En el margen derecho inferior encontrarás esta imagen:

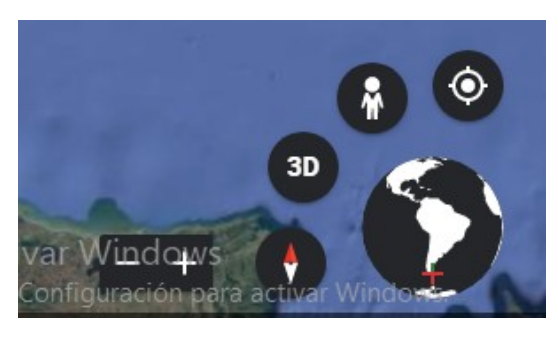

Podés hacer clic donde dice "3D" (sola va a girar la pantalla) Observá cómo es el relieve de la provincia.

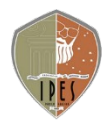

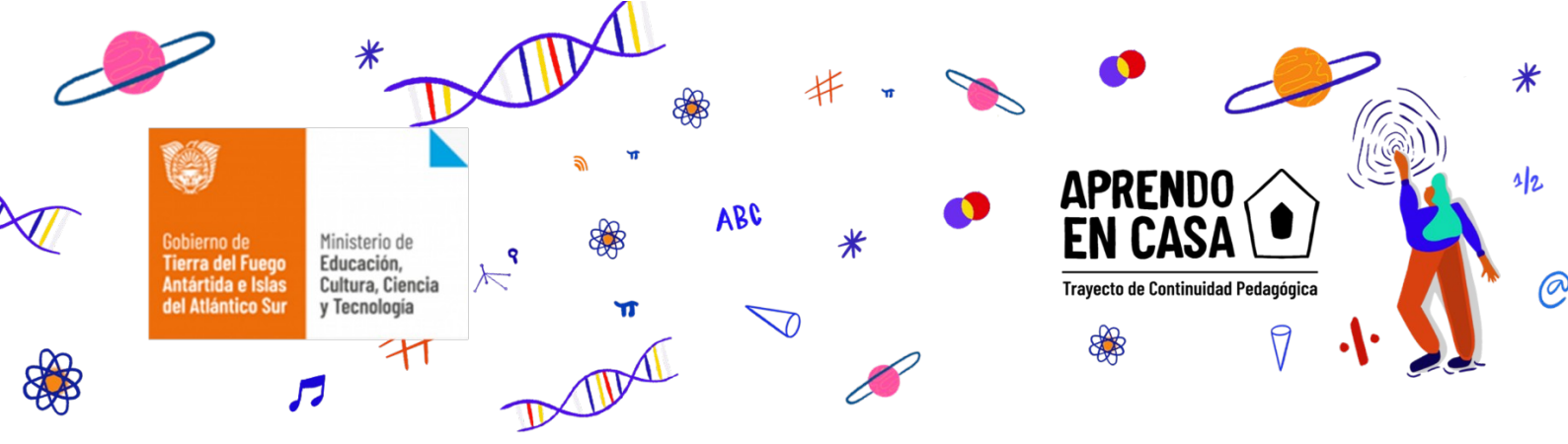

Preguntas orientativas:

¿Qué podés observar en el programa? ¿Qué colores predominan en la imagen? ¿Qué otros datos te ofrece la imagen?

# Actividades:

# Observá la siguiente página:

http://www.patrimonionatural.com/HTML/provincias/tierradelfuego/tierr adelfuegopn/relieve.asp

- 1) Realizá la lectura de la página de internet antes mencionada. Responde:
  - a) Para entender mejor el texto es necesario que busques en el diccionario o en internet las siguientes palabras: glaciar- turbacañadón-valle-cordillera-archipiélago- ensenada-sierra.
  - b) Realizá un resumen de lo leído.
  - c) Buscá en internet imágenes que representen cada relieve de nuestra provincia. Ejemplo: relieve de Rio Grande- Tolhuin-Ushuaia.

## **Reflexión:**

¿Qué les pareció esta clase? Pudimos conocer el relieve de Tierra del Fuego utilizando el programa Google Earth, experimentando las opciones de navegación del mismo. Además, y muy importante, utilizamos

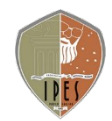

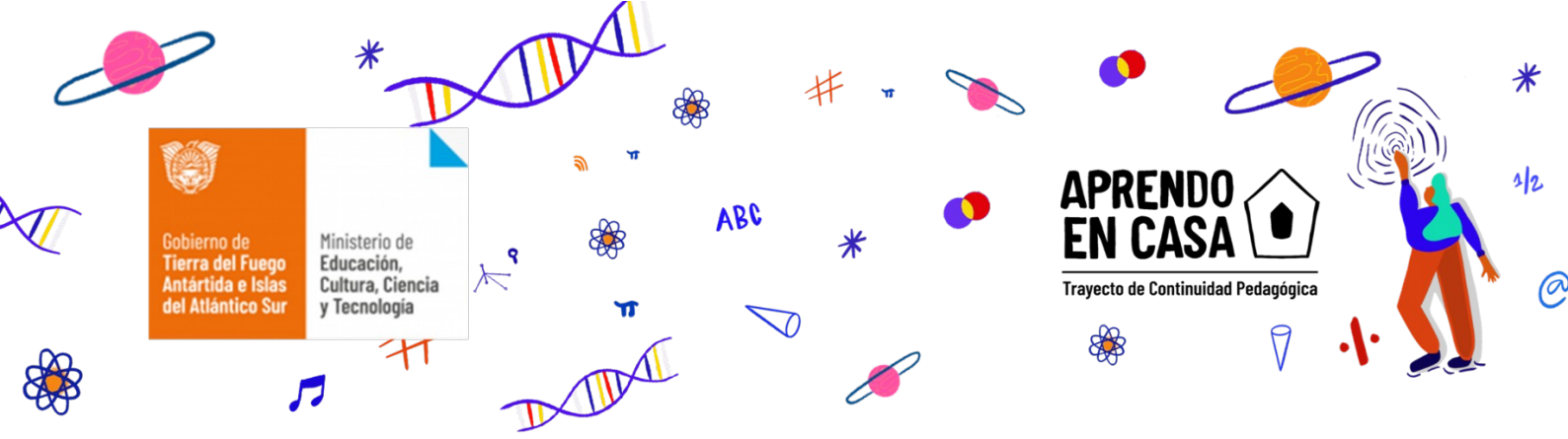

técnicas de estudio (resumen) para comprender los textos leídos. ¡Nos vemos en la próxima clase!

# **BIBLIOGRAFÍA, FUENTES Y RECURSOS DIDÁCTICOS:**

- http://www.patrimonionatural.com/HTML/provincias/ tierradelfuego/tierradelfuegopn/relieve.asp
- https://www.google.com/intl/es-419/earth/
- https://earth.google.com/web/@-53.85824085,66.8636235,15.95997492a,438743.74347814d,35y,0h,0t,0r

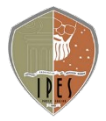